## Applying a Tattoo to the Head of a Bald Man

In this **Pixelmator** project, you will use the Bump Distortion filter to fit a "tattoo" to the curved head of a bald man. Additionally you will use the Edge Work, Median Blur, Invert, and other filters and tools.

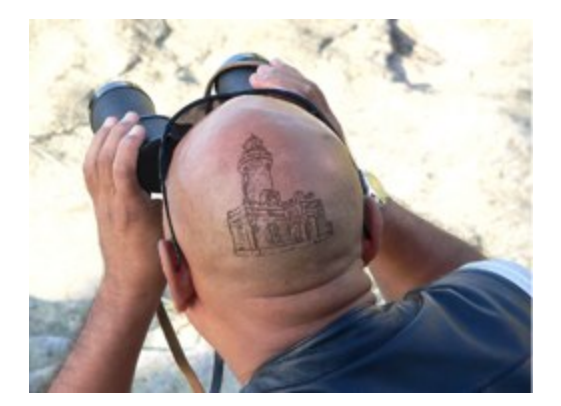

Source images from <u>freeimages.com</u>: <u>lighthouse</u> | <u>bald guy</u>

Start by opening the lighthouse image.

The first task is to remove the sky/ground background from the lighthouse image. select all the area around the lighthouse by your favorite method. I chose to use the *Paint Selection Tool*, then *Quick Mask* mode to refine the details of the selection\*.

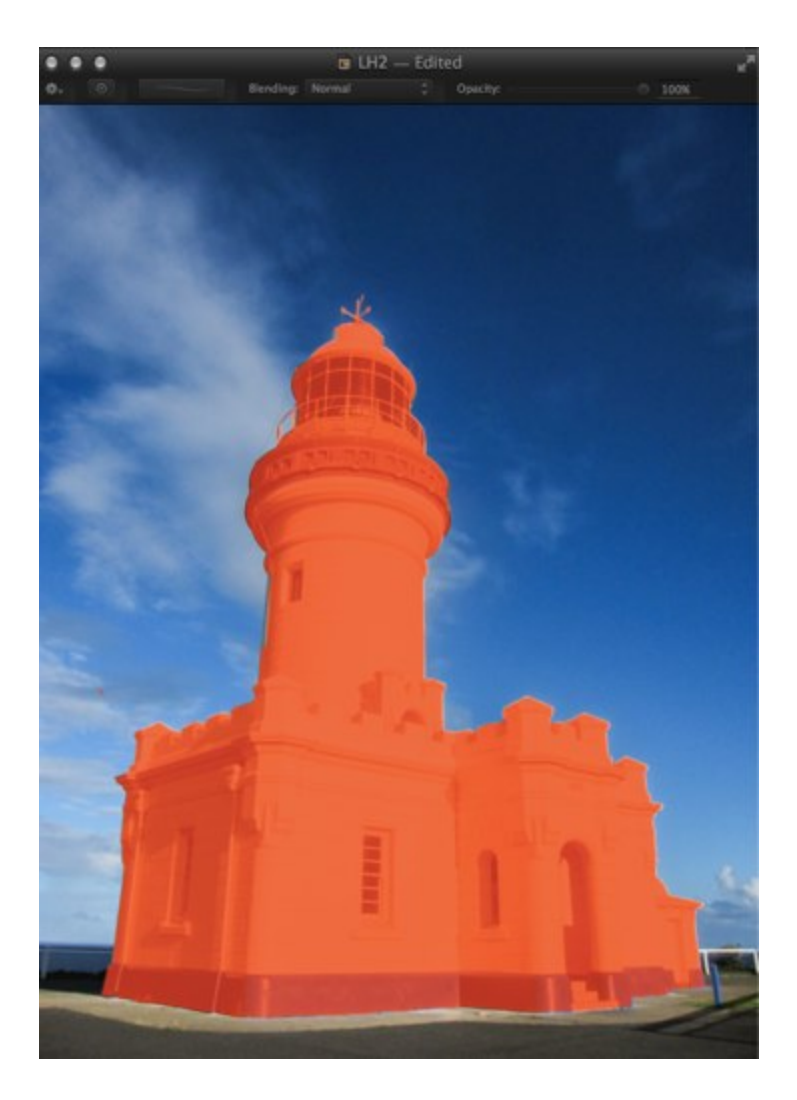

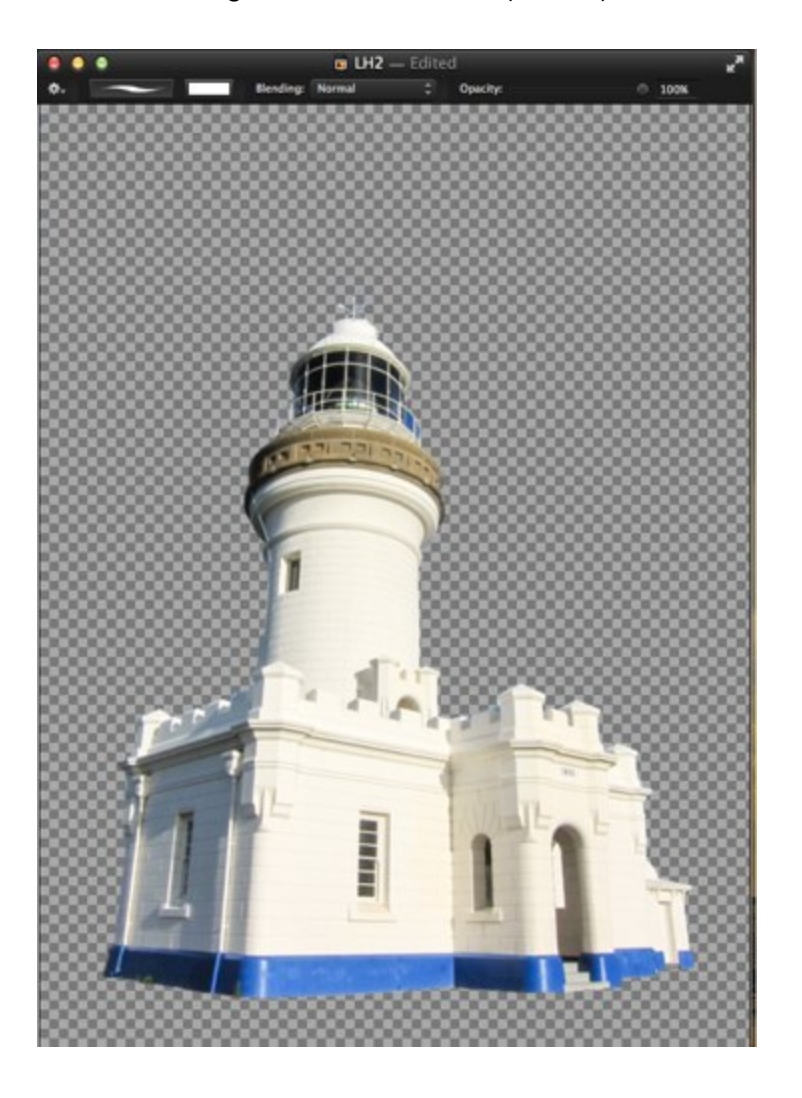

Clear the background, **Edit - Clear** (Delete).

Copy the lighthouse image, **Edit - Copy** (#C). Open the bald guy image. Paste the lighthouse image onto it, **Edit - Paste** (#V).

Scale the lighthouse to fit the back of the head, **Edit - Transform...** ( $\Re$ F), reduce to about 20-25%. Use the *Move Tool* (V) to position it on the back of the bald guy's head. Rotate the lighthouse counter-clockwise to match the angle of the head.

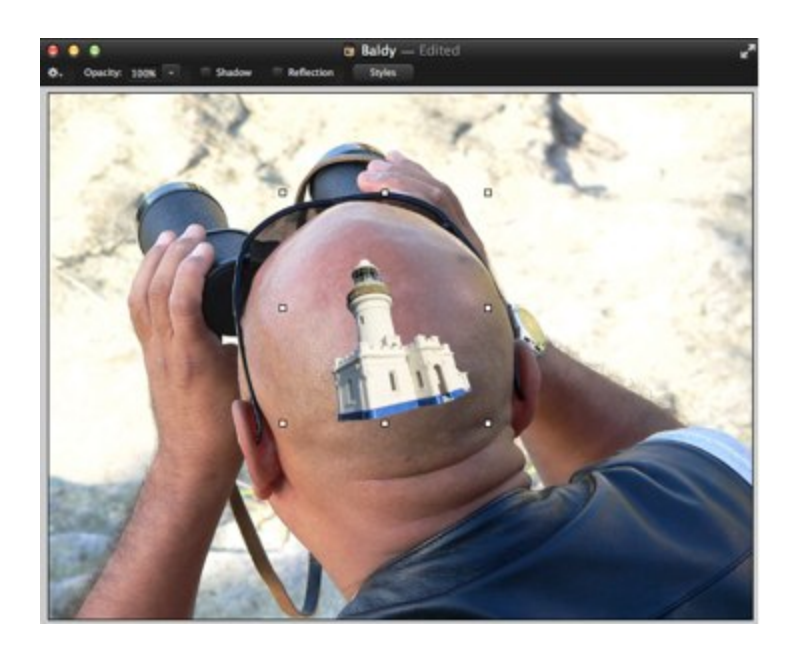

Now to distort the lighthouse image to match the shape of the man's head. From the **Effects Browser**, choose **Distortion**, then **Bump**. Put the center of the effect in the approximate center of the lighthouse, set the *Radius* to about 170 pixels, and *Scale* about 50%

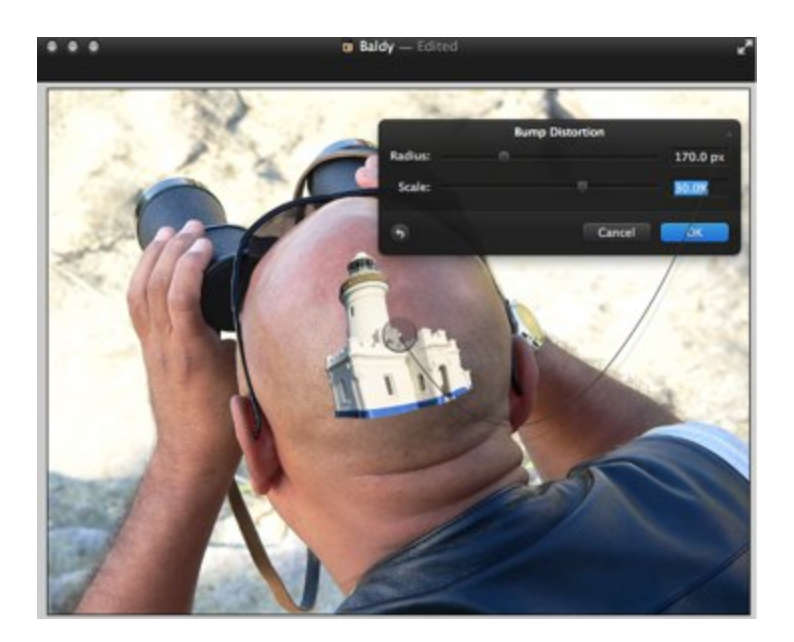

Page 5 of 7

The next step is to convert the lighthouse image to a line drawing, **Effects Browser - Stylize - Edge Work**, *Radius* 0.5 pixel.

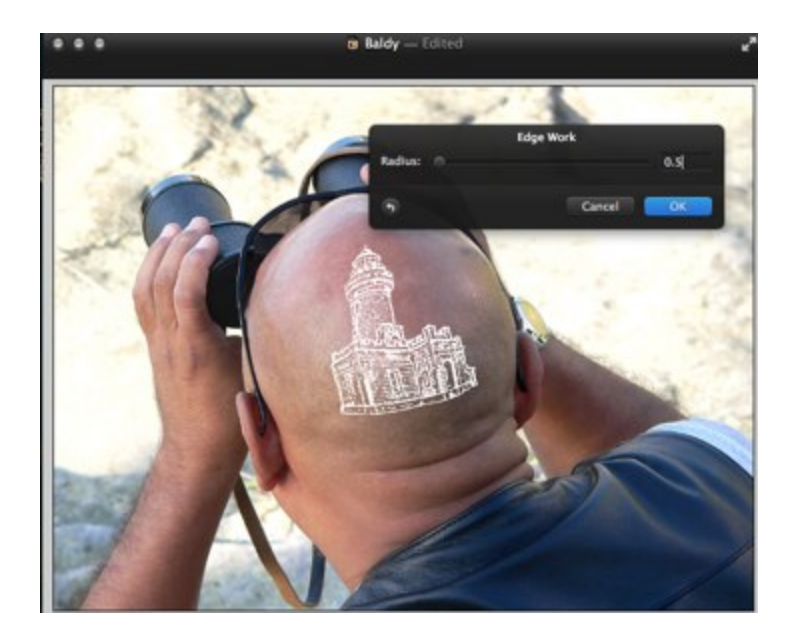

Now, blur slightly, Effects Browser - Blur - Median, apply two or three times.

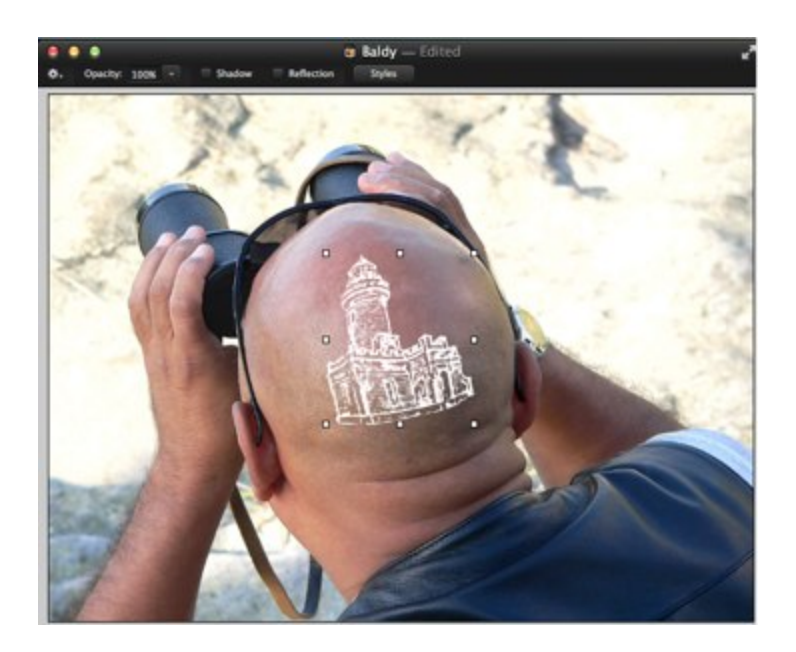

Page 6 of 7

From the **Color Adjustments** group in the **Effects Browser**, double-click **Invert** to change the image to a dark color.

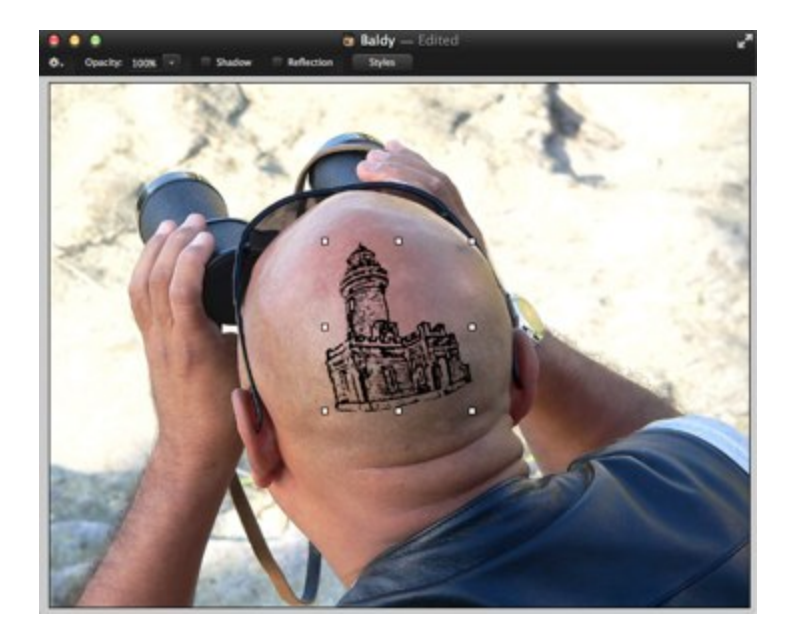

Set the *Blending* mode to *Luminosity* and reduce the *Opacity* to about 50%.

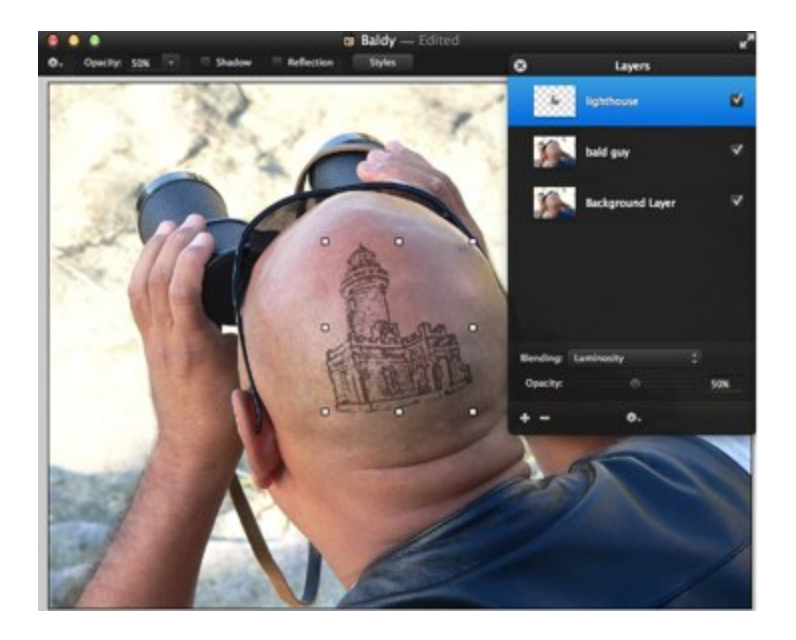

Page 7 of 7

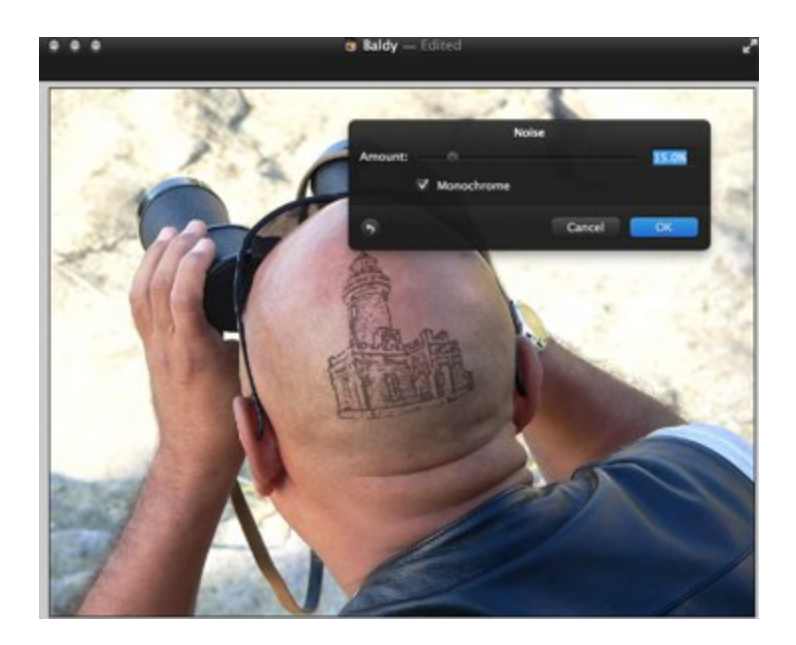

Add a tiny bit of **Noise** from the **Stylize** group, about 15%.

\* For a very good 8 minute video demonstration of using the *Paint Selection Tool* and *Quick Mask* mode to create and refine a selection, click <u>here</u>.

LINKS: freeimages.com http://www.freeimages.com lighthouse http://www.freeimages.com/photo/1426622 bald guy http://www.freeimages.com/photo/725622 Quick Mask YouTube tutorial http://youtu.be/P7Na\_4ivv\_o